## **USER GUIDE**

# NOC REQUEST

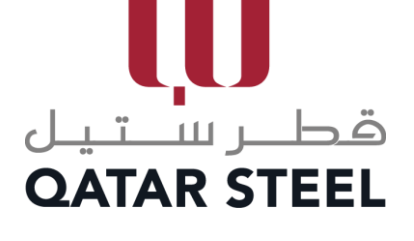

**CLASSIFICATION CO - PUBLIC** 

### **Table of Contents**

| 1. | Qatar Steel Website  | 3 |
|----|----------------------|---|
| 2. | Supplier Login Page  | 4 |
| 3. | Creating NOC Request | 4 |

#### **1. QATAR STEEL WEBSITE**

- 1. Go to Qatar Steel Website <u>www.qatarsteel.com.qa</u>
- 2. Scroll down until you reach the quick links as shown below and click on the "No Objection Certificate" button.

| QUICKLINI               | <s< th=""><th></th><th></th><th>_</th></s<>                                                                                                    |            |                                                                                                    | _ |
|-------------------------|----------------------------------------------------------------------------------------------------|------------|----------------------------------------------------------------------------------------------------|---|
| Î                       | Scrap <b>Publisher's Guide</b><br>Specifications to be observed for domestics<br>steel scraps.                                                           |            | No Objection Certificate<br>An Overview and guidance for issuance of<br>NOC for the export of ferros / non-ferros<br>Materials                      | ¢ |
| $\widehat{\mathcal{O}}$ | Historical <b>Milestone</b><br>The first integrated steel plant in the Arabian<br>Gulf which becomes the foremost leader in the<br>steel industry today. | $\bigcirc$ | Locate Us<br>Mili Site - Mesaieed, Qatar<br>Corporate Office - Doha, Qatar<br>Q5 Dutai - Jeel Ali FZ, Dubai<br>Muntajat Head Quarters - Doha, Qatar |   |

3. At the bottom section of NOC for Export page, you will find the 3 buttons as shown below.

| REGISTRATION                |
|-----------------------------|
|                             |
| NOC REQUEST                 |
|                             |
| DECLARATION AND UNDERTAKING |

4. Click on the "NOC REQUEST" button. You will be then directed to the Supplier Portal Page.

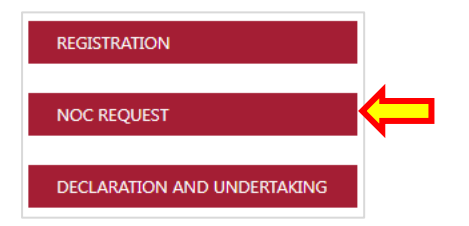

#### 2. SUPPLIER LOGIN PAGE

- Enter your username and password.
   Click on "Login" button.

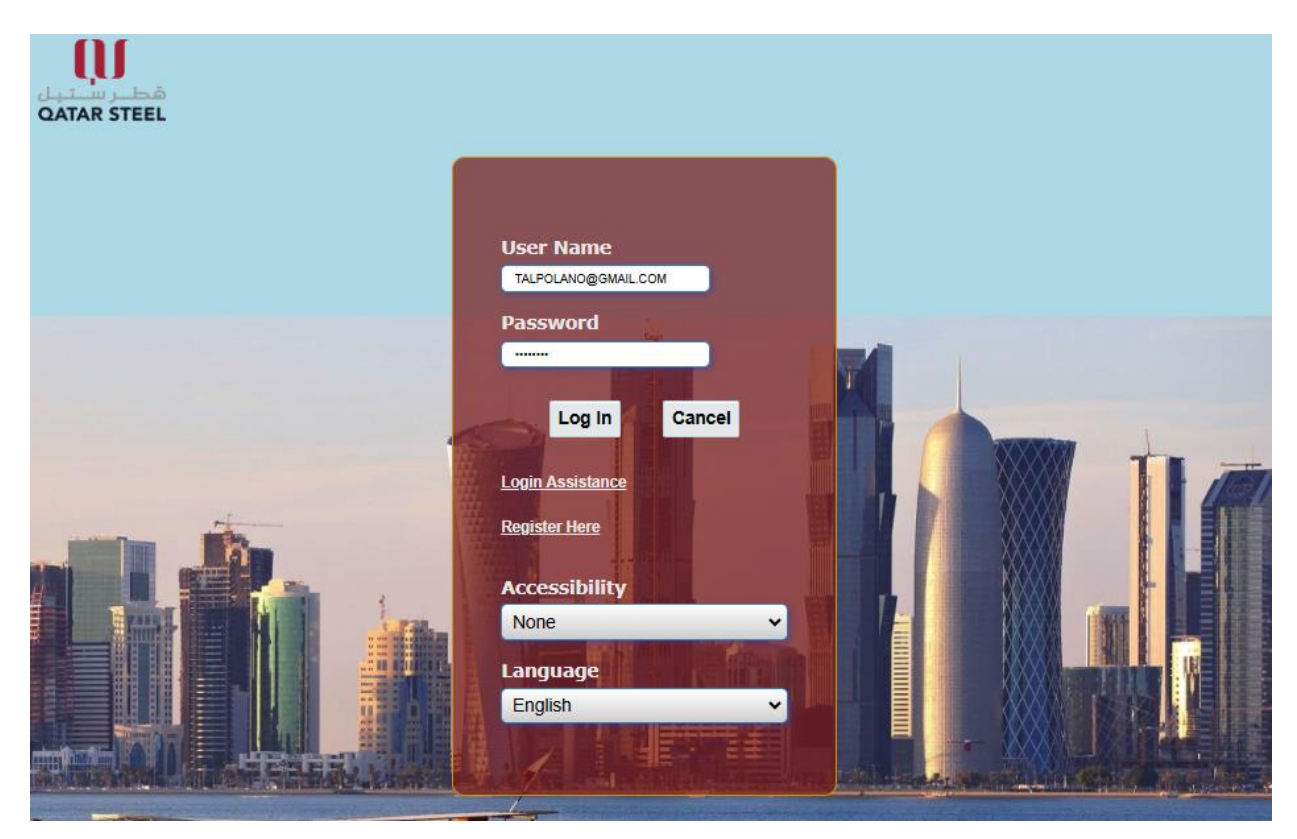

#### 3. CREATING NOC REQUEST

1. To create a new request, click on "Create NOC Application".

| بر ســـتيان<br>QATAR S          | QS NOC Request<br>TEEL               | Form             | Â                           | * 3                     | ≱ ≜ <sup>1</sup> | L      | .ogged  | In As TAL    | .POLANO@GMAIL.COM              | ( |
|---------------------------------|--------------------------------------|------------------|-----------------------------|-------------------------|------------------|--------|---------|--------------|--------------------------------|---|
| NOC Searc                       | h                                    |                  |                             |                         |                  |        |         |              |                                |   |
| Search                          |                                      |                  |                             |                         |                  |        |         |              |                                |   |
| Applicatio                      | n Number                             | Comp             | any Name <mark>(</mark> Eng | lish) Tal Pol A         | no               | Com    | ipany N | lame (Ar     | abic) ەل بول أنو               |   |
| F                               | From Date                            | ò                | То                          | Date                    | i.               |        | Re      | equest S     | tatus 🗸 🗸                      |   |
| Search Results<br>Create NOC Ap | plication                            |                  | Searc                       | h Clear                 |                  |        |         |              |                                |   |
| Application<br>Number           | Description Of<br>Materials(English) | Creation<br>Date | Request<br>Status           | Certificate<br>Validity | Update           | Delete | Detail  | Print<br>NOC | Request for<br>Reconsideration |   |
| No search<br>conducted.         |                                      |                  |                             |                         |                  |        |         |              |                                |   |

2. Fill out the form.

| cle Applications                                                                                                    |                                                                                                    |                                                                                                    |                                                           | Bac                     | Save      | N    |
|----------------------------------------------------------------------------------------------------|----------------------------------------------------------------------------------------------------|----------------------------------------------------------------------------------------------------|-----------------------------------------------------------|-------------------------|-----------|------|
| Details                                                                                                    |                                                                                                    |                                                                                                    |                                                           |                         |           |      |
| Name Of The Company(English)                                                                                                    | Tal Pol Ano                                                                                                    | Name Of The Company(Arabic)                                                                                                    | ەل بول أنو                                                |                         |           |      |
| Email Address                                                                                                    | talpolano@gmail.com                                                                                                    | Mobile Number                                                                                                    | 55555556                                                  |                         |           |      |
| * Description Of Materials(English)                                                                                                    |                                                                                                    | * Description Of Materials(Arabic)                                                                                                    |                                                           |                         |           |      |
| * Total Weight (Only In Metric Ton)                                                                                                    |                                                                                                    | * Location Of Materials                                                                                                    |                                                           |                         |           |      |
| * Way Of Transport                                                                                                    | ¥                                                                                                    | * Contact Person (Site Inspection)                                                                                                    |                                                           |                         |           |      |
| Fax                                                                                                    |                                                                                                    | * Contact Person Mobile Number                                                                                                    |                                                           |                         |           |      |
|                                                                                                    |                                                                                                    |                                                                                                    |                                                           |                         |           |      |
| pany must attach with this form                                                                                                    | 5                                                                                                    |                                                                                                    |                                                           |                         |           |      |
| 2. An official request addressed to QATA<br>and stamped by the authorized signator                                                                                                    | AR STEEL mentioning the WEIGHT, mod<br>y .                                                                                                    | a of shipment, the contact person and his mobile for the inspection.                                                                                                    | Letter should be on the L                                 | etter Head of the com   | any and s | sigr |
| An official request addressed to QAT/<br>and stamped by the authorized signator     Add     Invoice & Packing list.                                                                                                    | AR STEEL mentioning the WEIGHT, mod<br>y .                                                                                                    | e of shipment, the contact person and his mobile for the inspection.                                                                                                    | Letter should be on the L                                 | etter Head of the com   | any and s | sign |
| 2. An official request addressed to QAT/<br>and stamped by the authorized signator<br>Add<br>3. Invoice & Packing list.<br>Add                                                                                                    | AR STEEL mentioning the WEIGHT, mod<br>y .                                                                                                    | e of shipment, the contact person and his mobile for the inspection.                                                                                                    | Letter should be on the L                                 | etter Head of the com   | any and s | sign |
| 2. An official request addressed to OAT,<br>and stamped by the authorized signator     Add     3. Invoice & Packing list.     Add     4. Photo of the items.                                                                                                    | AR STEEL mentioning the WEIGHT, mod<br>y .                                                                                                    | e of shipment, the contact person and his mobile for the inspection.                                                                                                    | Letter should be on the L                                 | etter Head of the com   | any and s | sign |
| 2. An official request addressed to QAT/<br>and stamped by the authorized signator<br>Add<br>3. Invoice & Packing list.<br>Add<br>4. Photo of the items.<br>Add                                                                                                    | AR STEEL mentioning the WEIGHT, mod<br>y .                                                                                                    | e of shipment, the contact person and his mobile for the inspection.                                                                                                    | Letter should be on the L                                 | etter Head of the com   | any and s | sign |
| 2. An official request addressed to QATA<br>and stamped by the authorized signator Add 3. Invoice & Packing list. Add 4. Photo of the items. Add 5. Addtional Documents, if required.                                                                                                    | AR STEEL mentioning the WEIGHT, mod<br>y .                                                                                                    | e of shipment, the contact person and his mobile for the inspection.                                                                                                    | Letter should be on the L                                 | etter Head of the com   | any and s | sign |
| 2. An official request addressed to OAT/<br>and stamped by the authorized signator<br>Add<br>3. Invoice & Packing list.<br>Add<br>4. Photo of the items.<br>Add<br>5. Additional Documents, if required.<br>Add                                                                                                    | AR STEEL mentioning the WEIGHT, mod<br>y .                                                                                                    | e of shipment, the contact person and his mobile for the inspection.                                                                                                    | Letter should be on the L                                 | Letter Head of the comp | any and s | ßign |
| An official request addressed to CAT/<br>and stamped by the authorized signator     Add     S. Invoice & Packing list.     Add     Photo of the items.     Add     S. Additional Documents, if required.     Add                                                                                                    | AR STEEL mentioning the WEIGHT, mod<br>y .                                                                                                    | e of shipment, the contact person and his mobile for the inspection.                                                                                                    | Letter should be on the L                                 | etter Head of the com   | any and s | sign |
| An official request addressed to CAT/<br>and stamped by the authorized signator     Add     S. Invoice & Packing list.     Add     Photo of the items.     Add     Add     Add     Add     Add     Add     Add     Add                                                                                                    | AR STEEL mentioning the WEIGHT, mod<br>y .<br>ubmitting the same request more than on                                                                                   | e of shipment, the contact person and his mobile for the inspection.                                                                                                    | Letter should be on the L                                 | etter Head of the com   | any and s | sign |
| An official request addressed to CAT/<br>and stamped by the authorized signator     Add     S. Invoice & Packing list.     Add     Add     Arboto of the items.     Add     Add     Add     Add     Add     Add     Add     Add     Add     Add                                                                                                    | AR STEEL mentioning the WEIGHT, mod<br>y .<br>ubmitting the same request more than or<br>ve accessible, material prepared as per Q                                      | e of shipment, the contact person and his mobile for the inspection.<br>e time can cancel your request automatically).<br>atar Steel direction, person in charge from the company requestor s                  | Letter should be on the L<br>should attend the site visit | .etter Head of the com  | any and s | Bign |
| An official request addressed to CAT/<br>and stamped by the authorized signator     Add     S. Invoice & Packing list.     Add     Add     Ardo     Add     Add     And     Add     Add     Add     Add     Add     Add     Add     Add     Add     Add                                                                                                    | AR STEEL mentioning the WEIGHT, mod<br>y .<br>ubmitting the same request more than or<br>ve accessible, material prepared as per Q<br>/E TO BE BETWEEN 07:00AM TO 15:00 | e of shipment, the contact person and his mobile for the inspection.<br>e time can cancel your request automatically).<br>atar Steel direction, person in charge from the company requestor s<br>P <b>PM</b> ) | Letter should be on the L<br>should attend the site visit | .etter Head of the com  | any and s | sign |
| An official request addressed to CAT/<br>and stamped by the authorized signator     Add     S. Invoice & Packing list.     Add     Add     Ardo     Add     Ardo     Add     Add | AR STEEL mentioning the WEIGHT, mod<br>y .<br>ubmitting the same request more than on<br>be accessible, material prepared as per Q<br>/E TO BE BETWEEN 07:00AM TO 15:00 | e of shipment, the contact person and his mobile for the inspection.<br>e time can cancel your request automatically).<br>atar Steel direction, person in charge from the company requestor s<br>P PM)         | Letter should be on the L<br>should attend the site visit | Letter Head of the comp | any and s | sign |

• You can save your application anytime during the filling period by clicking the "Save" button.

| Confirmation                        |                            |                                    |                        |              |     |
|-------------------------------------|----------------------------|------------------------------------|------------------------|--------------|-----|
| Application Saved Successfully!!.   |                            |                                    |                        |              |     |
| Oracle Applications                 |                            |                                    |                        | Back Save Ne | ext |
| NOC Details                         |                            |                                    |                        |              |     |
| Name Of The Company(English)        | Tal Pol Ano                | Name Of The Company(Arabic)        | تال بول أنو            |              |     |
| Email Address                       | talpolano@gmail.com        | Mobile Number                      | 55555556               |              |     |
| * Description Of Materials(English) | Scrap material description | * Description Of Materials(Arabic) | وصف مواد الخردة        |              | 6   |
| * Total Weight (Only In Metric Ton) | 100                        | * Location Of Materials            | 8 St., Industrial Area |              |     |
| * Way Of Transport                  | By Road 🗸 🗸                | * Contact Person (Site Inspection) | Mr. Babon Bula         |              |     |
| Fax                                 | 44556677                   | * Contact Person Mobile Number     | 77886655               |              |     |

• Add the mandatory documents in attachments section as per its respective category. Click on the "Add" buttons in each category.

| Com | nany must attach with this forms                                                                                                    |
|-----|----------------------------------------------------------------------------------------------------|
|     |                                                                                                    |
|     |                                                                                                    |
|     | 1. Declaration & Undertaking Letter should be on the Letter Head of the company and signed and stamped up by the authorized signatory of the company. Click here for Declaration and Undertaking Letter : Link                                        |
|     | Add                                                                                                    |
|     | 2. An official request addressed to QATAR STEEL mentioning the WEIGHT, mode of shipment, the contact person and his mobile for the inspection. Letter should be on the Letter Head of the company and signed and stamped by the authorized signatory. |
|     | Add                                                                                                    |
|     | 3. Invoice & Packing list.                                                                                                    |
|     | Add                                                                                                    |
|     | 4. Photo of the items.                                                                                                    |
|     | Add                                                                                                    |
|     | 5. Additional Documents, if required.                                                                                                    |
|     | Add                                                                                                    |

- 3. Fill out the Add Attachment Form
  - Click on the "Choose File" button and locate your document from your local drive.

| Add Attachment                 |                                                                                                    |
|--------------------------------|----------------------------------------------------------------------------------------------------|
| ☆                              | Apply Cancel                                                                                                    |
| Attachment Summary Information |                                                                                                    |
| Title                          | Declaration & Undertaking Letter                                                                                      |
| Description                    |                                                                                                    |
| Define Attachment              | **                                                                                                    |
| * File Ch                      | oose File 01 Test.pdf<br>e attach file in (.bd.,doc.,docx,.xls,.xlsx.,ppt.,ppt.,pdf.,jpg.,png.,gif.,bmp) format only. |

\* Please note that you can Save your request anytime.

4. Once all mandatory information has been entered, Click on the "Next" button.

| cle Applications                                                                                                    |                                                                         |                                              |                                  | Back Save                 | Nex  |
|----------------------------------------------------------------------------------------------------|-------------------------------------------------------------------------|----------------------------------------------|----------------------------------|---------------------------|------|
| C Details                                                                                                    |                                                                         |                                              |                                  |                           |      |
| Name Of The Company(English)                                                                                                  | Tal Pol Ano                                                             | Name Of The Company(Arabic)                  | كال بول أنو                      |                           |      |
| Email Address                                                                                                    | talpolano@gmail.com                                                     | Mobile Number                                | 55555556                         |                           |      |
| * Description Of Materials(English)                                                                                           | Scrap material description                                              | * Description Of Materials(Arabic)           | وصنف مواد الخردة                 |                           |      |
| * Total Weight (Only In Metric Ton)                                                                                           | 100                                                                     | * Location Of Materials                      | 8 St. Industrial Area            |                           |      |
| * Way Of Transport                                                                                                    | By Road 🗸                                                               | * Contact Person (Site Inspection)           | Mr. Babon Bula                   |                           |      |
| Fax                                                                                                    | 44556677                                                                | * Contact Person Mobile Number               | 77886655                         |                           |      |
| Add View 2. An official request addressed to QATA and stamped by the authorized signatory Add View 3. Invoice & Packing list. | R STEEL mentioning the WEIGHT, mode of shipment, the contain $\prime$ . | ct person and his mobile for the inspection. | Letter should be on the Letter H | ead of the company and si | Ined |
| Add View<br>4. Photo of the items.                                                                                            |                                                                         |                                              |                                  |                           |      |
| Add View                                                                                                    |                                                                         |                                              |                                  |                           |      |
| 5. Additional Documents, if required.                                                                                         |                                                                         |                                              |                                  |                           |      |
| Add View                                                                                                    |                                                                         |                                              |                                  |                           |      |
| tes:                                                                                                    |                                                                         |                                              |                                  |                           |      |
| A request must be submitted only once (su                                                                                     | ubmitting the same request more than one time can cancel your r         | equest automatically).                       |                                  |                           |      |
| During the inspection the site area must be                                                                                   | e accessible, material prepared as per Qatar Steel direction, per       | son in charge from the company requestor s   | should attend the site visit.    |                           |      |
| For enquiry contact:(CALLING TIME HAV                                                                                         | E TO BE BETWEEN 07:00AM TO 15:00 PM)                                    |                                              |                                  |                           |      |
| o Mr. Mohamed Eissa : 66662036                                                                                                |                                                                         |                                              |                                  |                           |      |
|                                                                                                    |                                                                         |                                              |                                  |                           |      |

5. This is the review page. Once all data is verified, click on "Submit" button, otherwise, click "Back" button to make any changes.

|                                                                                                    |                                                                                                    |                                                                                                |                            | Submit              | Bac    |
|----------------------------------------------------------------------------------------------------|----------------------------------------------------------------------------------------------------|------------------------------------------------------------------------------------------------|----------------------------|---------------------|--------|
| OC Details                                                                                                    |                                                                                                    |                                                                                                |                            |                     |        |
| Name Of The Company(English)                                                                                                    | Tal Pol Ano                                                                                                    | Name Of The Company(Arabic)                                                                    | ەل بول أنو                 |                     |        |
| Email Address                                                                                                    | talpolano@gmail.com                                                                                                    | Mobile Number                                                                                  | 55555556                   |                     |        |
| Description Of Materials(English)                                                                                                    | Scrap material description                                                                                                    | Description Of Materials(Arabic)                                                               | وصنف مواد الخردة           |                     |        |
| Total Weight                                                                                                    | 100                                                                                                    | Location Of Materials                                                                          | 8 St., Industrial Area     |                     |        |
| Way Of Transport                                                                                                    | By Road                                                                                                    | Contact Person (Site Inspection)                                                               | Mr. Babon Bula             |                     |        |
| Fax                                                                                                    | 44556677                                                                                                    | Contact Person Mobile Number                                                                   | 77886655                   |                     |        |
|                                                                                                    |                                                                                                    |                                                                                                |                            |                     |        |
| /iew Attachment                                                                                                    |                                                                                                    |                                                                                                |                            |                     |        |
| View<br>2. An official request addressed to QATAR STEEL r<br>and stamped by the authorized signatory .                                                                                                    | mentioning the WEIGHT, mode of shipment, the                                                                                                    | contact person and his mobile for the inspection. Letter should                                | l be on the Letter Head of | f the company and s | signe  |
| View 2. An official request addressed to QATAR STEEL r<br>and stamped by the authorized signatory .<br>View 3. Invoice & Packing list.<br>View 4. Photo of the items.<br>View 5. Additional Documents, if required.<br>View                                                                                                    | nentioning the WEIGHT, mode of shipment, the                                                                                                    | contact person and his mobile for the inspection. Letter should                                | tere for Declaration and C | the company and s   | signe  |
| View 2. An official request addressed to QATAR STEEL r<br>and stamped by the authorized signatory .<br>View 3. Invoice & Packing list.<br>View 4. Photo of the items.<br>View 5. Additional Documents, if required.<br>View Notes:                                                                                                    | nentioning the WEIGHT, mode of shipment, the                                                                                                    | contact person and his mobile for the inspection. Letter should                                | tere for Declaration and C | the company and a   | signe  |
| View 2. An official request addressed to QATAR STEEL r<br>and stamped by the authorized signatory . View 3. Invoice & Packing list. View 4. Photo of the items. View 5. Additional Documents, if required. View Notes: • A request must be submitted only once (submitting the                                                                                                    | nentioning the WEIGHT, mode of shipment, the<br>same request more than one time can cancel y                                                                                   | contact person and his mobile for the inspection. Letter should                                | tere for Declaration and C | the company and a   | signer |
| View 2. An official request addressed to QATAR STEEL r<br>and stamped by the authorized signatory . View 3. Invoice & Packing list. View 4. Photo of the items. View 5. Additional Documents, if required. View Notes: • A request must be submitted only once (submitting the<br>• During the inspection the site area must be accessible,                                                                                        | nentioning the WEIGHT, mode of shipment, the<br>same request more than one time can cancel yr<br>material prepared as per Qatar Steel direction,                               | contact person and his mobile for the inspection. Letter should<br>pur request automatically). | tere for Deciaration and C | the company and a   | igne   |
| View 2. An official request addressed to QATAR STEEL r<br>and stamped by the authorized signatory . View 3. Invoice & Packing list. View 4. Photo of the items. View 5. Additional Documents, if required. View Notes: • A request must be submitted only once (submitting the<br>• During the inspection the site area must be accessible,<br>• For enquiry contact (CALLING TIME HAVE TO BE BE                                   | nentioning the WEIGHT, mode of shipment, the<br>same request more than one time can cancel y<br>material prepared as per Qatar Steel direction,<br>TWEEN 07:00AM TO 15:00 PM)  | contact person and his mobile for the inspection. Letter should<br>bur request automatically). | tere for Declaration and C | the company and a   | signe  |
| View 2. An official request addressed to QATAR STEEL r<br>and stamped by the authorized signatory . View 3. Invoice & Packing list. View 4. Photo of the items. View 5. Additional Documents, if required. View Notes: • A request must be submitted only once (submitting the<br>• During the inspection the site area must be accessible,<br>• For enquiry contact (CALLING TIME HAVE TO BE BE<br>o Mr. Mohamed Eissa : 66662036 | nentioning the WEIGHT, mode of shipment, the<br>same request more than one time can cancel yr<br>material prepared as per Qatar Steel direction,<br>TWEEN 07:00AM TO 15:00 PM) | contact person and his mobile for the inspection. Letter should<br>bur request automatically). | tere for Declaration and C | the company and s   | signed |

- 6. Once submitted, the confirmation message will appear as shown below.
  - Click on "Back to Search" button.

| NOC Application Confirmation                                             | Back To Search |
|--------------------------------------------------------------------------|----------------|
| Confirmation                                                             |                |
| The Application request for PD/28126/MWO/2025 is submitted successfully. |                |

- 7. Click on "Search" and you request will be listed in the table.
  - The "Request Status" will be shown as "In Process" until the request is approved or rejected.

| Search                                                         |                                      |                          |              |                     |          |          |           |              |                |
|----------------------------------------------------------------|--------------------------------------|--------------------------|--------------|---------------------|----------|----------|-----------|--------------|----------------|
| Application Nu                                                 | mber                                 | Company Name             | (English) Ta | al Pol Ano          | Co       | mpany Na | ame (Ara  | ں أتو (bic   | کال بو(        |
| From                                                           | Date 👘                               |                          | To Date      | te                  |          | Re       | quest Sta | atus         | ~              |
|                                                                |                                      |                          | Search Cle   | ar                  |          |          |           |              |                |
|                                                                |                                      |                          |              |                     |          |          |           |              |                |
| Search Results                                                 |                                      | C                        |              |                     |          |          |           |              |                |
| Search Results<br>Create NOC Application                       | on                                   | E                        |              |                     |          |          |           |              |                |
| Search Results<br>Create NOC Application<br>Application Number | Description Of<br>Materials(English) | Creation Red<br>Date Red | quest Status | Certificate Validit | y Update | Delete   | Detail    | Print<br>NOC | Request for Re |

• If request is approved, the request status will be shown as "NOC Issued", otherwise "NOC Rejected"

| NOC Search         |              |                       |               |                  |                      |        |        |         |              |                |                |
|--------------------|--------------|-----------------------|---------------|------------------|----------------------|--------|--------|---------|--------------|----------------|----------------|
| Search             |              |                       |               |                  |                      |        |        |         |              |                |                |
| Application        | n Number     |                       | Company       | y Name (English) | Tal Pol Ano          |        | Com    | ipany N | lame (Arabio | كال بول أنو (: |                |
| F                  | rom Date     | 0 <sup>1</sup>        |               | To Date          | - Ci                 | è      |        | Re      | equest Statu | S              | ~              |
|                    |              |                       |               | Search           | Clear                |        |        |         |              |                |                |
| Search Results     |              |                       |               |                  |                      |        |        |         |              |                |                |
| Create NOC Applica | tion         |                       |               |                  |                      |        |        |         |              |                |                |
| Application Number | Description  | Of Materials(English) | Creation Date | Request Status   | Certificate Validity | Update | Delete | Detail  | Print NOC    | Request for F  | Reconsideratio |
| PD/28126/MWO/2025  | Scrap materi | al description        | 14-Apr-2025   | NOC Issued       | Valid                | 0      | Î      |         | <b>.</b>     |                |                |
| 4                  |              |                       |               |                  |                      |        |        |         | 1            |                |                |

- Once the request status is "NOC Issued", the "Print NOC Icon" is enabled.
- 8. Click on the icon under Print NOC column to view the NOC Certificate.

| NOC Search          |                                  |                 |                   |                      |        |        |        |              |                 |              |
|---------------------|----------------------------------|-----------------|-------------------|----------------------|--------|--------|--------|--------------|-----------------|--------------|
| Search              |                                  |                 |                   |                      |        |        |        |              |                 |              |
| Applicatio          | on Number                        | Compa           | ny Name (English) | Tal Pol Ano          |        | Co     | ompany | / Name (Arab | تال بول أنو (ic |              |
|                     | From Date                        |                 | To Date           | Ĝ                    | ê      |        |        | Request Stat | us              | ~            |
| Course Doorsto      |                                  |                 | Search            | Clear                |        |        |        |              |                 |              |
| Create NOC Applicat | ion i •••                        |                 |                   |                      |        |        |        |              |                 |              |
| Application Number  | Description Of Materials(English | ) Creation Date | Request Status    | Certificate Validity | Update | Delete | Detail | Print NOC    | Request for Rec | onsideration |
| PD/28126/MWO/2025   | Scrap material description       | 14-Apr-2025     | NOC Issued        | Valid                | 0      | Î      |        |              |                 |              |

- 9. Click on NOC "View" button to view the NOC certificate.
- 10. Click on NOC Attachments "View" button to view the attachments.

|                          | Back To Search       |
|--------------------------|----------------------|
| View Report / Attachment |                      |
|                          | NOC View             |
|                          | NOC Attachments View |

• Sample certificate is displayed below.

| _ر سل                                                                                                    | هط                                                 |                                              |
|----------------------------------------------------------------------------------------------------|----------------------------------------------------|----------------------------------------------|
| GATAR ST                                                                                                    | EEL                                                |                                              |
| المحترم                                                                                                    |                                                    | بول الو                                      |
|                                                                                                    |                                                    | يئة العامة للجمارك<br>حة _ قط                |
|                                                                                                    | 2025/2                                             | الإخارة، د م م/ 1268<br>14 مارة، د م م/ 1268 |
|                                                                                                    |                                                    | 1 344 60 44                                  |
| ي شميشمن بيشميشمن                                                                                                    | البوشوع : صد                                       | 1                                            |
| المواد المذكورة ادتاه خارج دولة قطر وذلك لعدم حاجتنا                                                                                                    | نه لا مانع لدينا من تصدير.<br>التالية              | نحيط مردتكم علما يا<br>المراجب التقاصيل      |
|                                                                                                    | ی بن ای                                            | مر الذركة                                    |
| 55555556 : - St., Industr                                                                                                    | Ar Sym                                             | منوان                                        |
| بالاحسب ورالبرقلة والمختومة                                                                                                    | وسف سو الخر                                        | بواد البراد تمديرها                          |
|                                                                                                    | 100                                                | کیہ                                          |
|                                                                                                    | BY ROAD                                            | نذذ التصدير                                  |
|                                                                                                    | حتى 14-2025-06                                     | للاحية الشهادة                               |
|                                                                                                    | حية والإحترام ،                                    | تفضلوا يقبول فاتق الا                        |
| م / شرکة قتر تعدید وانست.<br>- جمعاً جریک                                                                                                    | APPRO<br>19 AN IN                                  | VED                                          |
| مر) فرکته تغر تصدید وانستید<br>می افزیکه تغیر تصدید وانستید<br>مر) سانه علی وانسانه ی                                                                                                    | APPRO                                              | VED<br>9                                     |
| در) اغرادة نقر تنعید وانست.<br>مجمع المراح المراح المراح المراح المراح المراح المراح المراح المراح المراح المراح المراح المراح المراح المراح ا<br>الدر المراحة المراح المراح المراح المراح المراح المراح المراح المراح المراح المراح المراح المراح المراح المراح ا | APPRO<br>75.08 721<br>PT                           | VED<br>8                                     |
| مز ) فرقا هو تصنیه وصنیه<br>میک کردها هو تصنیه<br>می ) مانه ملی تصنیه<br>افریس متنوی هستریانه                                                                                                    | APPRO<br>19 JUNE 101                               | VED                                          |
| مر ) فرکة هو تصنیه وانست.<br>مر کنی کی کنی کار مرکز<br>مر ) حالہ فی تصنیف<br>الرئیس الفتوق المشریف                                                                                                    | APPRO<br>75-08 92<br>91-08 92<br>91-08 92<br>91-08 | ved<br>9                                     |

11. For the attachments, click on the Filename as shown below.

| Attach | nments     |                   |               |                   | Back              |
|--------|------------|-------------------|---------------|-------------------|-------------------|
| Attach | ments      |                   |               |                   |                   |
| •••    |            |                   |               |                   |                   |
| Title  | File Name  | Jploaded By       | Uploaded Date | Last Updated By   | Last Updated Date |
| Photos | Photos.pdf | Gribaa, Mr. Nader | 14-Apr-2025   | Gribaa, Mr. Nader | 14-Apr-2025       |

12. Back to NOC Search page, anytime you can view the details by clicking on the Details icon.

| NOC Search             |                                   |               |                  |                      |        |          |           |               |                      |
|------------------------|-----------------------------------|---------------|------------------|----------------------|--------|----------|-----------|---------------|----------------------|
| Search                 |                                   |               |                  |                      |        |          |           |               |                      |
| Application N          | umber                             | Company Na    | me (English) Tal | Pol Ano              | С      | ompany I | Name (Ar  | abic) بول أنو | د(                   |
| From                   | n Date                            |               | To Date          | Û                    |        | R        | equest Si | tatus         | ~                    |
| Search Results         |                                   |               | Search Clea      | r                    |        |          |           |               |                      |
| Create NOC Application | l                                 |               |                  |                      |        |          |           |               |                      |
| Application Number     | Description Of Materials(English) | Creation Date | Request Status   | Certificate Validity | Update | Delete   | Detail    | Print NOC     | Request for Reconsid |
| PD/28126/MWO/2025      | Scrap material description        | 14-Apr-2025   | NOC Issued       | Valid                | 0      | Î        |           | <b>R</b>      |                      |

#### • Request details page.

|                                                                                                    |                                                                                                    |                                                                                                    | Back TO                                                          |
|----------------------------------------------------------------------------------------------------|----------------------------------------------------------------------------------------------------|----------------------------------------------------------------------------------------------------|------------------------------------------------------------------|
| 0C Details                                                                                                    |                                                                                                    |                                                                                                    |                                                                  |
| Application Number                                                                                                    | PD/28126/MWO/2025                                                                                                 |                                                                                                    |                                                                  |
| Name Of The Company(English)                                                                                                    | Tal Pol Ano                                                                                                    | Name Of The Company(Arabic)                                                                                                    | ەل بول أنو                                                       |
| Email Address                                                                                                    | talpolano@gmail.com                                                                                               | Mobile Number                                                                                                    | 55555556                                                         |
| Description Of Materials(English)                                                                                                    | Scrap material description                                                                                        | Description Of Materials(Arabic)                                                                                                    | وصنف مواد الغردة                                                 |
| Total Weight (Only In Metric Ton)                                                                                                    | 100                                                                                                    | Location Of Materials                                                                                                    | 8 St., Industrial Area                                           |
| Way Of Transport                                                                                                    | By Road                                                                                                    | Contact Person (Site Inspection)                                                                                                    | Mr. Babon Bula                                                   |
| Fax                                                                                                    | 44556677                                                                                                    | Contact Person Mobile Number                                                                                                    | 77886655                                                         |
| Certificate Validity                                                                                                    | Valid                                                                                                    | Certificate Validity Date                                                                                                    | 14-06-2025                                                       |
| C Shipment Details                                                                                                    |                                                                                                    |                                                                                                    |                                                                  |
| Shipment Type                                                                                                    | Single                                                                                                    | Shipped Qty                                                                                                    | 0                                                                |
| NOC Issue Qty                                                                                                    | 100                                                                                                    | Balance Qty                                                                                                    | 100                                                              |
|                                                                                                    |                                                                                                    |                                                                                                    |                                                                  |
|                                                                                                    |                                                                                                    |                                                                                                    |                                                                  |
| rial No<br>results found.<br>Table Diagnostics                                                                                                    | Shipment Date                                                                                                    | Shipment Qty                                                                                                    | Remarks                                                          |
| ial No<br>esuits found.<br>able Diagnostics<br>w Attachment                                                                                                    | Shipment Date                                                                                                    | Shipment Qty                                                                                                    | Remarks                                                          |
| ial No<br>results found.<br>able Diagnostics<br>w Attachment<br>1. Declaration & Underfaking Letter should be on the Lett                                                                                                    | Shipment Date                                                                                                    | Shipment Qty                                                                                                    | Remarks                                                          |
| ial No<br>esuits found.<br>able Diagnostics<br>w Attachment<br>1. Declaration & Undertaking Letter should be on the Lett<br>View                                                                                                    | Shipment Date                                                                                                    | Shipment Qty                                                                                                    | Remarks                                                          |
| Ial No<br>esuits found.<br>able Diagnostics<br>w Attachment<br>1. Declaration & Undertaking Letter should be on the Lett<br>View<br>2. An official request addressed to QATAR STEEL mentio                                                                                                    | Shipment Date                                                                                                    | Shipment Qty e authorized signatory of the company. Click here for Declarati nd his mobile for the inspection. Letter should be on the Letter                                                                                                    | Ion and Undertaking Letter :<br>r Head of the company and signed |
| ial No results found.  able Diagnostics  w Attachment  1. Declaration & Undertaking Letter should be on the Lett  View  2. An official request addressed to QATAR STEEL mentic and stamped by the authorized signatory .                                                                                                    | Shipment Date                                                                                                    | E authorized signatory of the company. Click here for Declaration of the section. Letter should be on the Letter                                                                                                    | Ion and Undertaking Letter : r Head of the company and signed    |
| ial No results found. Table Diagnostics W Attachment  1. Declaration & Undertaking Letter should be on the Lett View 2. An official request addressed to QATAR STEEL mentic and stamped by the authorized signatory . View                                                                                                    | Shipment Date                                                                                                    | E authorized signatory of the company. Click here for Declaration of the source of the should be on the Letter should be on the Letter should be on th | Remarks                                                          |
| ial No results found. Table Diagnostics W Attachment 1. Declaration & Undertaking Letter should be on the Lett View 2. An official request addressed to QATAR STEEL mentic and stamped by the authorized signatory . View 3. Invoice & Packing list.                                                                                                    | Shipment Date                                                                                                    | E authorized signatory of the company. Click here for Declaration of the section. Letter should be on the Letter                                                                                                    | Ion and Undertaking Letter : r Head of the company and signed    |
| ial No results found. Table Diagnostics W Attachment 1. Declaration & Underfaking Letter should be on the Lett View 2. An official request addressed to QATAR STEEL mentic and stamped by the authorized signatory . View 3. Invoice & Packing list. View                                                                                                    | Shipment Date                                                                                                    | E authorized signatory of the company. Click here for Declaration of the section. Letter should be on the Letter                                                                                                    | Ion and Undertaking Letter : r Head of the company and signed    |
| ial No results found. Table Diagnostics W Attachment 1. Declaration & Underfaking Letter should be on the Lett View 2. An official request addressed to QATAR STEEL mentic and stamped by the authorized signatory . View 3. Invoice & Packing list. View 4. Photo of the items.                                                                                   | Shipment Date                                                                                                    | E authorized signatory of the company. Click here for Declaration of the section. Letter should be on the Letter                                                                                                    | ion and Undertaking Letter :<br>r Head of the company and signed |
| ial No results found. Table Diagnostics W Attachment 1. Declaration & Undertaking Letter should be on the Lett View 2. An official request addressed to GATAR STEEL mentic and stamped by the authorized signatory . View 3. Invoice & Packing list. View 4. Photo of the items. View                                                                              | Shipment Date                                                                                                    | E authorized signatory of the company. Click here for Declaration of the section. Letter should be on the Letter                                                                                                    | Ion and Undertaking Letter : r Head of the company and signed    |
| ial No<br>results found.<br>Table Diagnostics<br>w Attachment<br>1. Declaration & Undertaking Letter should be on the Lett<br>View<br>2. An official request addressed to QATAR STEEL mentio<br>and stamped by the authorized signatory .<br>View<br>3. Invoice & Packing list.<br>View<br>4. Photo of the items.<br>View<br>5. Additional Documents, if required. | er Head of the company and signed and stamped up by th<br>ning the WEIGHT, mode of shipment, the contact person a | E authorized signatory of the company. Click here for Declaration of the inspection. Letter should be on the Letter                                                                                                    | Ion and Undertaking Letter :<br>r Head of the company and signed |

--- End of Guide ---